### ふるさとチョイスからの寄付方法

# STEP 1 兵庫県の寄付サイトへ(①URLより直接遷移又は②ふるさとチョイストップページより遷移)

①兵庫県寄付サイトURL https://www.furusato-tax.jp/city/product/28000

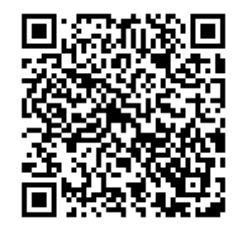

## ②ふるさとチョイストップページより

・自治体を探す

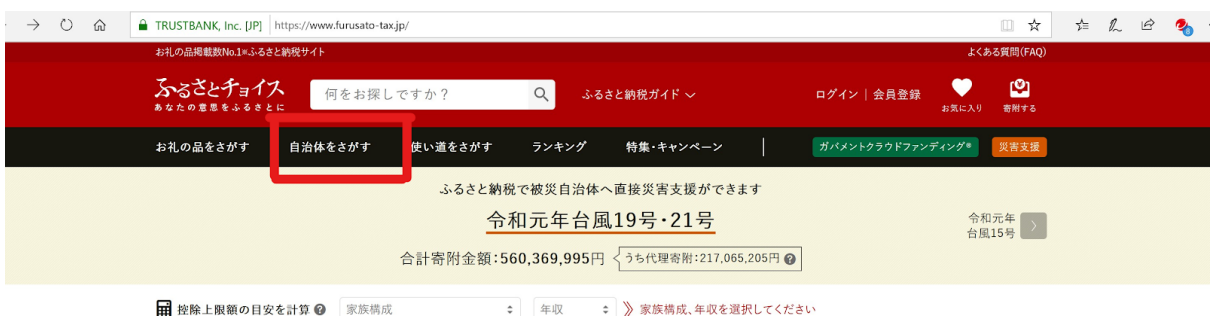

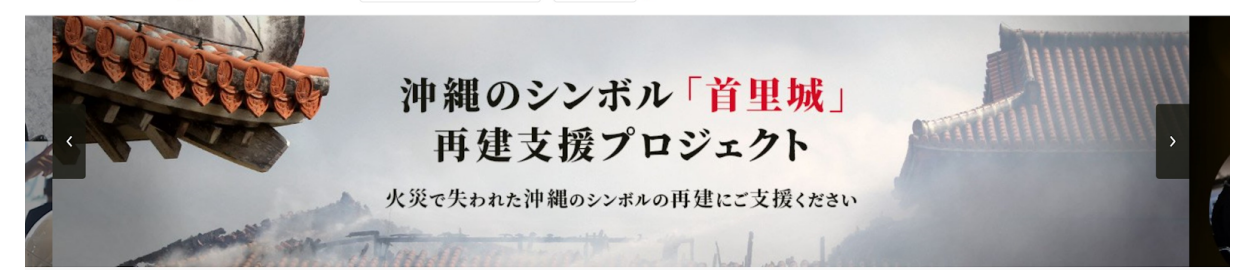

・兵庫県を選択

TOP > 自治体をさがす

▶ 自治体をさがす 全国1,788すべての自治体情報を掲載しています。

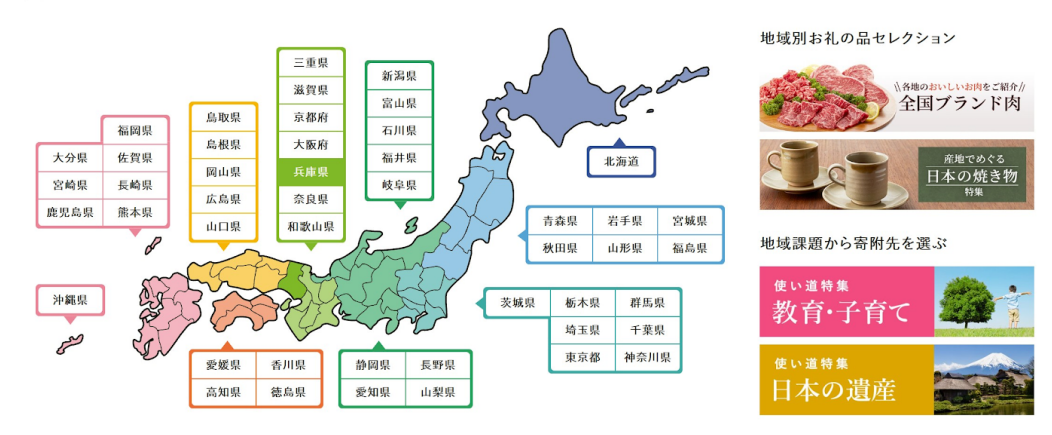

| ・ページ | ジ下           | 段戶             | 〔庫県を                          | クリック                                                                                                    | 7                                |                                   |                       |                               |                                |
|------|--------------|----------------|-------------------------------|----------------------------------------------------------------------------------------------------|----------------------------------|-----------------------------------|-----------------------|-------------------------------|--------------------------------|
|      | 絶品!神<br>> 兵庫 | ■戸ビーフの<br>県西脇市 | 素牛「黒田庄和牛」                     | <ul> <li>         ・ 登入市地域プランド<br/>が判」         ・</li> <li>         ・</li> <li>&lt;</li></ul> | Magally (Arthistory)<br>推奨品「やぶの太 | ★大人気★ 冬<br>に」「セコガニ」特:<br>> 兵庫県香美町 | の味覚の王様「松葉が<br>集!<br>] | ミート!ミーツ!!KAKOGAW<br>> 兵庫県加古川市 | -) <sub>18</sub> -51 - 19<br>A |
|      | 兵庫<br>※太字    | 県の自治<br>の自治体   | <b>冶体一覧 (兵)</b><br>ホは「ふるさとチョ・ | ■県庁ページはこちら)<br>(ス]からお申し込みが                                                                                                    | 可能です。                            |                                   |                       |                               | 五十音順                           |
|      | あ<br>か       | 相生市<br>加古川市    | 明石市 赤穂市<br>5 加西市 加東           | 朝来市 芦屋市 尾市 市 神河町 上郡町                                                                                                    | 尼崎市 淡路市 伊丹<br>香美町 川西市 衤          | 9市 市川町 犭<br>11戸市                  | 諸名川町 稲美町 刘            | 5野市                           |                                |
|      | さ<br>ナ-      | 佐用町<br>大子町     | 三田市 宍粟市<br>高砂市 多可町            | 新温泉町 洲本市<br>宝塚市 たつの市                                                                                                    | 丹波篠山市 丹波道                        | 5 豊岡市                             |                       |                               |                                |
|      | な            | 西宮市            | 西脇市                           | The second                                                                                                    | 7180 mm 12 - 71801               | - an es 11                        |                       |                               |                                |
|      | は            | 播磨町            | 姫路市 兵庫県                       | 福崎町                                                                                                    |                                  |                                   |                       |                               |                                |
|      | ŧ            | 三木市            | 南あわじ市                         |                                                                                                    |                                  |                                   |                       |                               |                                |
|      | や            | 養父市            |                               |                                                                                                    |                                  |                                   |                       |                               |                                |

## STEP2 兵庫県内にお住まいの方は①を参照、兵庫県外にお住まいの方は②を参照

| お礼の品をさがす                | 自治体をさがす          | 使い道をさがす       | ランキング   | 特集・キャンペーン        | ガパメ | :ントクラウドファンディング® | 災害支援 |
|-------------------------|------------------|---------------|---------|------------------|-----|-----------------|------|
| お知らせ 「首里城               | 划を再建するための寄       | 附ができます        |         |                  |     |                 |      |
| 緊急災害支援 台風被災             | 災自治体の災害支援が       | できます          |         |                  |     |                 |      |
| TOP > 自治体をさが            | す - 都道府県を選択 :    | → 兵庫県の自治体 > 兵 | 庫県のお礼の品 | 青報               |     |                 |      |
| 0195<br>兵庫リ             | けん               |               |         |                  |     | ♡ 自治体をお気(       | に入り  |
| 肉た社の早たしの実               | RAT              | 😭 お礼の         | 1       | ■ 自治体情報          | iβ  | 🗱 使い道           |      |
| 「お礼の品」不                 | ris<br>下要の<br>でる | ◙ 新着のお礼の      |         |                  |     |                 |      |
| ・Q お礼の品をさがす<br>該当のお礼の品: |                  | NET A         |         | NE <sup>RN</sup> |     | HEN HOW         |      |

①兵庫県内にお住まいの方、「お礼の品」不要の寄付をする、を押下

#### 寄付金額を入力して寄付するを押下

| 兵庫県                       |                                                |                                        |            |
|---------------------------|------------------------------------------------|----------------------------------------|------------|
| この自治体へ応援寄<br>「寄附する」ボタンを   | 附をご希望の方は、以下のフォームに<br>クリックすると、寄附のお申し込みへお        | 寄附金額を入力してください。寄附金<br>進みいただけます。         | ≿額をご確認の上、  |
| ※こちらからの寄附で!<br>ます。        | まお礼の品をお選びいただくことは出来ませ                           | んが、あなたの寄附金は全額自治体の課                     | 簡解決に役立てられ  |
| [お礼の品なし] 寄                | 附金額を入力 💩                                       |                                        |            |
|                           | 50000 円                                        |                                        |            |
| L                         |                                                |                                        |            |
| ※こちらの寄附ではお<br>品を寄附するリストにi | 礼の品の申し込みはできません。お礼の品。<br>5加1. 寄附するリストから寄附へお進みく: | をご希望の方はページ左下にある"戻る"<br><sup>どさい。</sup> | をクリックし、お礼の |

ふるさとチョイス

#### ②兵庫県外にお住まいの方、お礼の品を選択する

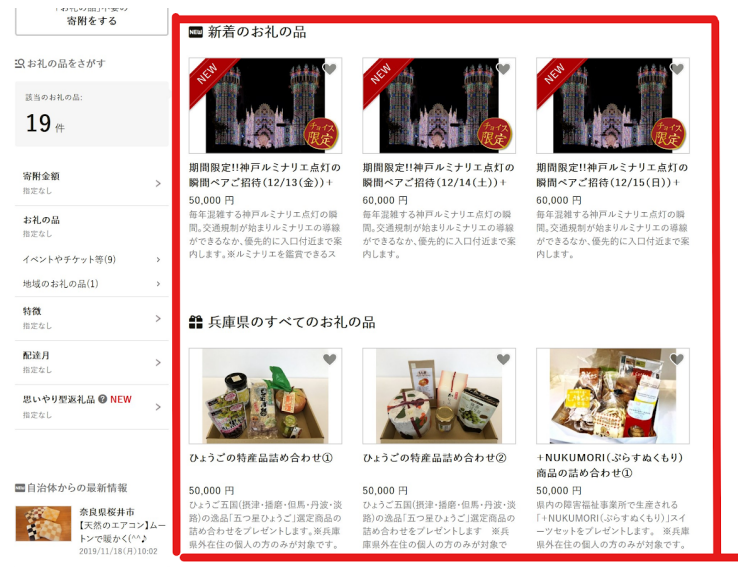

#### 寄付へ進む

|      | TOP > 自治体をさがす - 都道府県を選択 > 兵庫県の自治体 > 兵庫県のふるさ | と納税 > お礼の品詳細                                                  |             |            |
|------|---------------------------------------------|---------------------------------------------------------------|-------------|------------|
|      | ひょうごけん<br>兵庫県                               |                                                               |             |            |
|      | ひょうごの特産品詰め合わせ①                              |                                                               |             |            |
|      |                                             | 寄附金額<br>50,000 円<br>以上の寄附でもらえる                                | ● ○ ○ お気に入り |            |
|      |                                             | 数量: 1 :: 在庫: あり<br>ファスト寄附で申し込む<br>→ ファスト寄附とは?<br>→ 対応している決済方法 | 🕑 寄附へ進む     |            |
|      |                                             | お申し込み・決済について                                                  |             | $\bigcirc$ |
| 寄付金額 | 夏を増額する場合は追加寄付をプ                             | 入力                                                            |             |            |
|      | 寄附内容の確認                                     | 数量                                                            | 寄附額         |            |
|      | <b>ひょうごの特産品詰め合わせ①</b><br>50,000 円           | 1 \$                                                          | 50,000 円    | - 1        |

合計寄附金額

0 円

50,000 m

この自治体の申し込みへ進む

ご確認事項

在庫:あり 削除 お気に入りへ移す

・この自治体への申し込みは【1回の寄附につき、お礼の品の数量の合計1個まで】になります。 、この自治体は【1回の寄附につき、お礼の品の種類の上数1個まで】の申し込みになります。お礼の品の種類をご確認ください。

この自治体の申し込みへ進む

へ 自治体応援のため追加寄附する 任意 お礼の品の金額に追加で寄附をすることができます。 追加の寄附は全額自治体の課題解決に役立てられます。

## STEP3 会員登録の有無を選択

| わなたの悪思さらるさに<br><b>ふるさとチョイス</b>                         |                                                                                |
|--------------------------------------------------------|--------------------------------------------------------------------------------|
| ● ● ● ● ● ● ● ● ● ● ● ● ● ● ● ● ● ● ●                  | ョン 確認                                                                          |
| ログインして寄附する 🗸 会員登録して寄附する 🗸                              | 会員登録しないで寄附する 🗸                                                                 |
| 🖸 ログイン・会員登録                                            |                                                                                |
| 会員登録がお済みの方                                             |                                                                                |
| ログイン                                                   | 他サービスIDでログイン                                                                   |
| ログインIDまたはメールアドレス:                                      | <b>3</b> , Amazonアカウントでログイン                                                    |
| 米ログインIDを設定した方は、メールアドレスではなくご自身で設定したログイ<br>ンIDを入力してください。 | Amazonアカウントでのログイン中は、A<br>mazonアカウントにご登録の住所・クレ<br>ジットカード情報を利用して、簡単に寄<br>附ができます。 |
| パスワード: 表示                                              | 詳細はこちら                                                                         |
| W細土を振動なるまたしている場合、よりしたがり、1888をためによります。                  |                                                                                |

## STEP4 使い道を選択

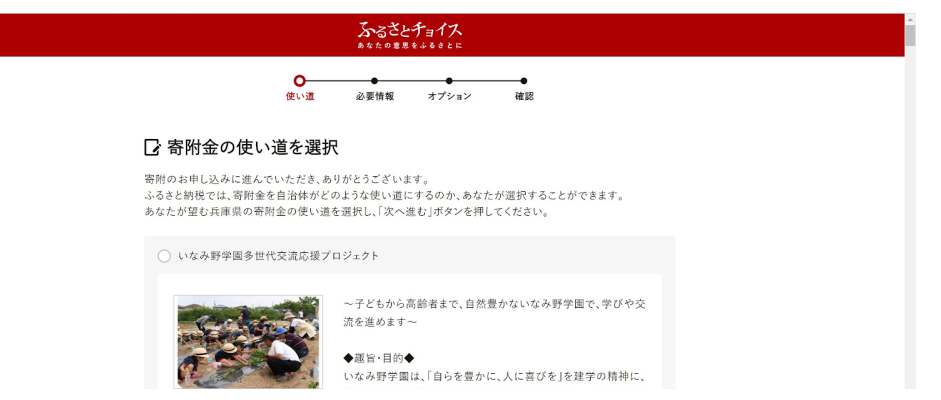

だいぶ下に降りて、県立学校環境充実応援プロジェクトを選択して次へ進む

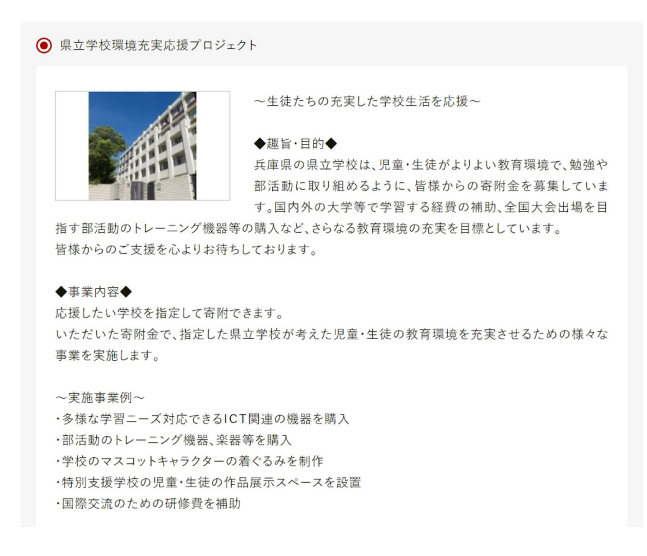

## STEP5 必要情報の入力

| □ 必要情報の入                                                      | 12:01回 約要得報 オノンヨン 解認<br>力                                                                                               |
|---------------------------------------------------------------|----------------------------------------------------------------------------------------------------|
| 兵庫県への寄附に必要な情                                                  | -<br>報を入力/選択し、「次へ進む」ボタンを押してください。                                                                                        |
| ※お寄せいただいた個人情<br>れ以外の目的で使用するもの<br>※寄附者情報の入力エリア<br>る場合は寄附控除対象にな | 報は、兵庫県が寄附金の受付及び入金に係る確認・連絡等に利用するものであり、そ<br>のではありません。<br>にある"寄州者るだった氏"には住民票にご登録の内容をご記入ください。内容が異な<br>らない可能性がありますのでご注意ください。 |
| ※氏名・住所の記入間違いが大<br>す。<br><b>※ブラウザの戻るボタンは修</b>                  | 変多くなっています。入力間違いを減らすため、ふるさとチョイスの会員登録をおすすめいたしま<br>支用しないでください。正しい処理が行われなくなります。                                             |
| 寄附者情報の入力                                                      |                                                                                                    |
| 寄附者名 🜌                                                        |                                                                                                    |
| 64 .                                                          | <i>4</i> .                                                                                                    |
| (例)故郷                                                         | (例)太郎                                                                                                    |

## STEP6 申し込みオプションの設定

|           | ふるさとチョイス<br>あなたの単思をふるさとに                                            |
|-----------|---------------------------------------------------------------------|
|           | ●●<br>使い道 必要情報 オプション 確認 支払案内                                        |
|           | ▶ 申込みオプションの設定                                                       |
|           | 兵庫県への寄附について、申し込みオブションの設定が可能です。必要な情報をご確認いただき、「確認へ進む」<br>ボタンを押してください。 |
|           | 自治体からのワンストップ特例申請書の送付                                                |
|           | ◇ ワンストップ特例制度とは?                                                     |
|           | <ul> <li>希望しない</li> <li>希望する</li> </ul>                             |
| 自治体からのアンク | ケート欄に必ず、                                                            |

#### <u> 百活体からのアングート懐に必9、</u> <u> 兵庫県立星陵高等学校</u>第2グラウンド人工芝生化新設事業、と記入してください。

| 「県立学校環境3<br>兵庫県立星陵<br>「袖戸マラソンサ | を実応援プロジェクト」へのこ<br>高等学校 第2グラウンド人: | ご寄附の場合、寄付先の学校<br>工芝生化新設事業 | 交名を入力してください。:         |
|--------------------------------|----------------------------------|---------------------------|-----------------------|
| 「袖戸マラソンサ                       |                                  |                           |                       |
| 話番号、メールフ                       | 走権  を選択された方で、寄<br>'ドレスを入力してください。 | 『附者以外が出走される場合<br>:        | 含は、出走者の氏名、生年月         |
| 入力(最大50                        | 0文字)                             |                           |                       |
| 「兵庫県立大学」                       | も援プロジェクトJへのご寄り                   | 村の方で、学部等(グローバ             | ルビジネスコースを含む)(<br>マエー) |
| 選択してくださ                        |                                  | ÷                         |                       |

確認へ進むよりお支払いに進んでください